## 捐款操作说明(时间: 2022.07.27--07.29)

- 一、个人捐款操作
- (一)电脑操作捐款:可定向到帮扶村
- 1.登录 https://gongyi.qq.com/succor/;
- 2.在页面中点击"我要捐款",如下图:

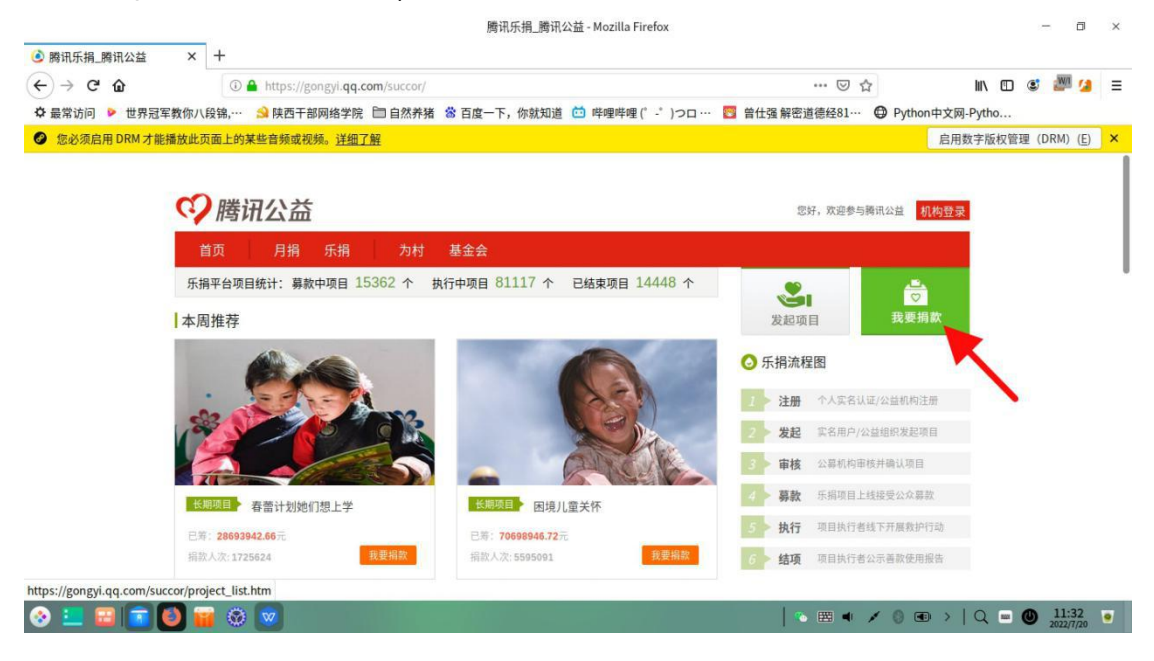

3.在搜索框中输入"留坝",并点击搜索按钮,如下图:

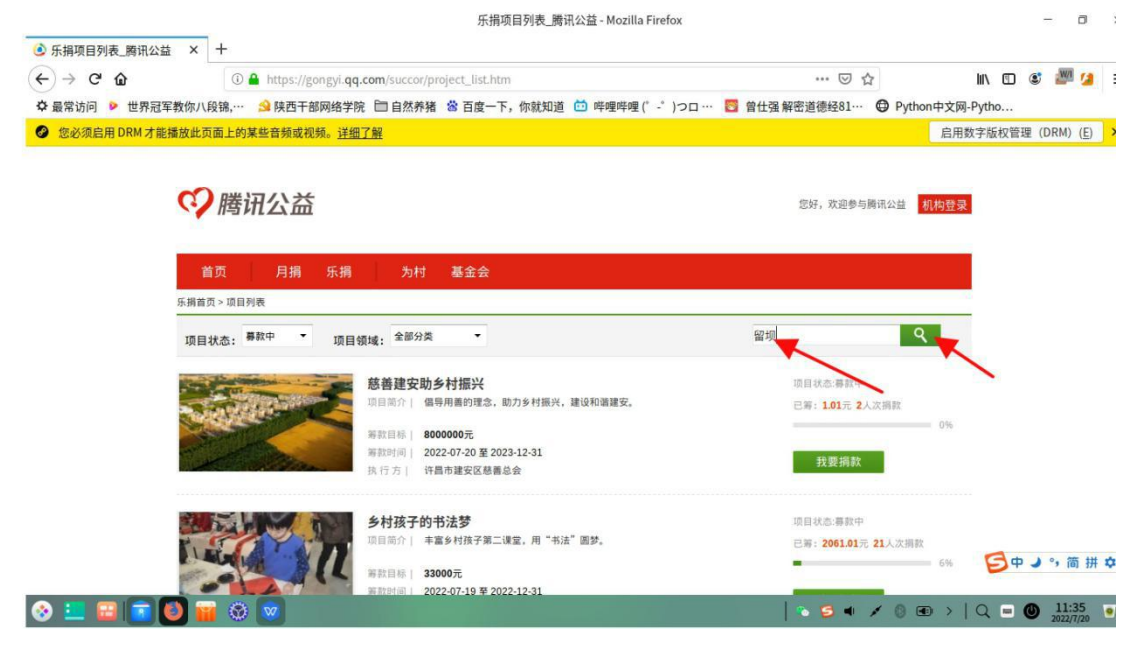

找到"留坝县慈善助学计划"或"留坝慈善养老助老"项目(任选一,或都可以捐),点击我要捐款,如下图:

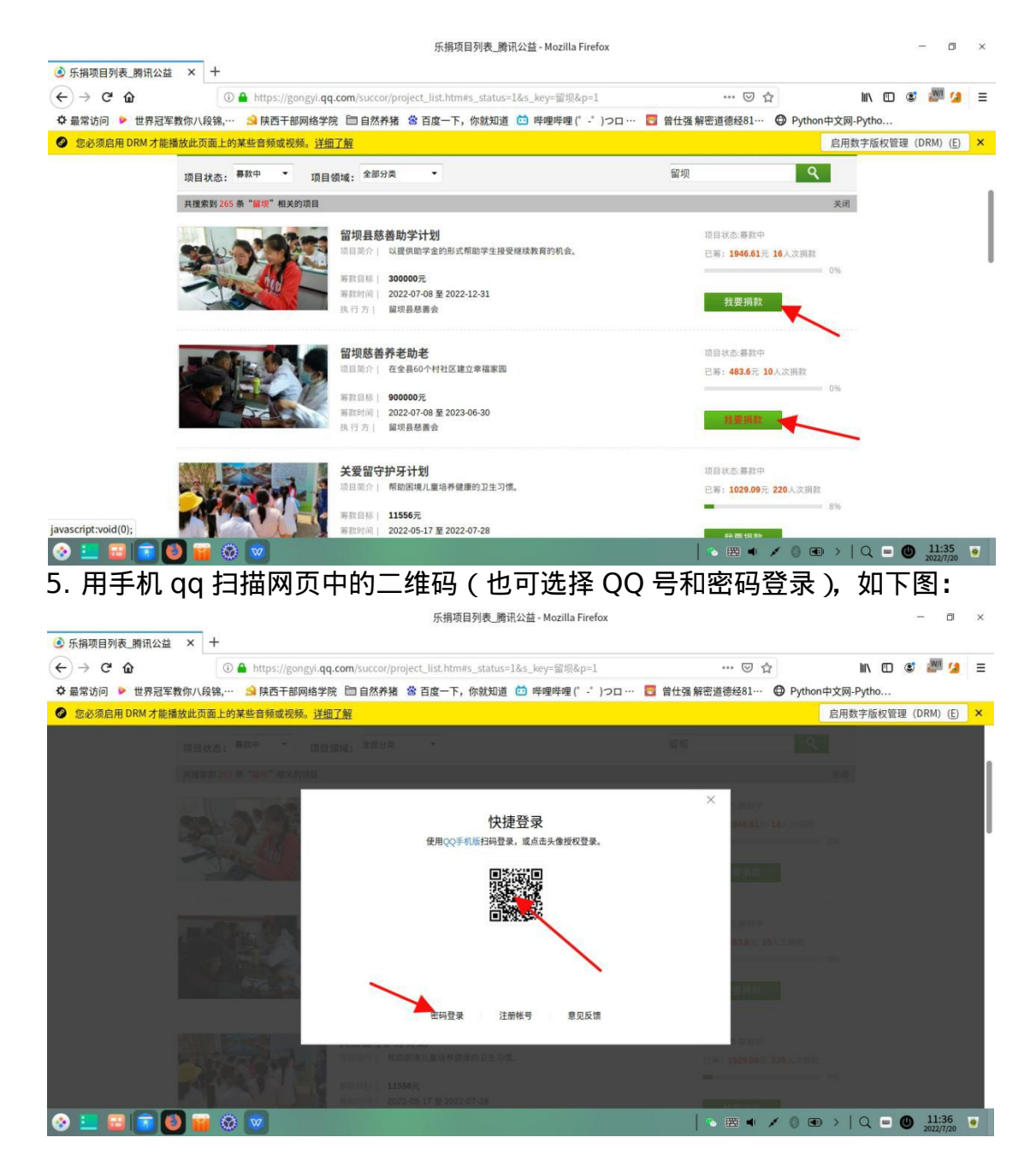

6.在如下页面中选择(填写)捐款金额,填写定向帮扶村信息后,点击"微信支付",支付后完成捐款。(如果手机 QQ 扫描授权后网页没反应,点击"返回", 返回到"5"的页面,关闭登录小窗,继续按照"4"操作,到如下页面)

|                   |                           | 乐捐项目列表_腾讯公益 - Mozilla Firefox                     |                 | - @ ×                 |
|-------------------|---------------------------|---------------------------------------------------|-----------------|-----------------------|
| ④ 乐捐项目列表_腾讯公益 ×   | +                         |                                                   |                 |                       |
| (←) → C û         | 🛈 🔒 https://gongyi.qq.com | n/succor/project_list.htm#s_status=1&s_key=留坝&p=1 | … 🖂 🕁           | III\ 🗊 📽 🌌 💋 🚍        |
| ✿ 最常访问 ▶ 世界冠军教你/  | 、段锦,… 😒 陕西干部网络学院 目        | 🛚 自然养猪 🌞 百度一下,你就知道 🛄 哔哩哔哩 (゜-゜)つロ                 | 🚦 曾仕强 解密道德经81 🖨 | Python中文网-Pytho       |
| ● 您必须启用 DRM 才能播放此 | 页面上的某些音频或视频。 <u>详细了</u> 解 |                                                   |                 | 启用数字版权管理(DRM)(E) ×    |
|                   |                           |                                                   |                 | 9                     |
| 98                |                           |                                                   |                 | 100                   |
|                   | Langere !                 | 单笔捐款项目 ── 留坝慈善养老助老                                |                 | Crist                 |
|                   |                           | 捐款金额: 50元 100元 200元 其他                            | π               |                       |
| _                 |                           | QQ号码: 28298: (项目动态向此QQ号码反复                        | <u>D</u>        |                       |
|                   |                           | 我的祝福: 定向庙台子村                                      | in a state to a |                       |
|                   | and the second            | 🀑 微信捐款                                            |                 |                       |
|                   | AN REACH AND A            | ☑ 同意并接受《输讯公益网用户协议》                                | and the second  |                       |
|                   |                           | 12-1 有封握地注意将导致增长卫生分裂。                             |                 | 1                     |
|                   | along a 1 - 2             | 11月日   11556元  <br>211月   -2023-55-17至2022-07-28  |                 |                       |
| 📀 🛄 🔛 💽 🚺         | 🗃 🐼 🚾                     |                                                   | 🗞 🖽 🔺 🗡         | ◎ • >   Q = ● 11:37 • |

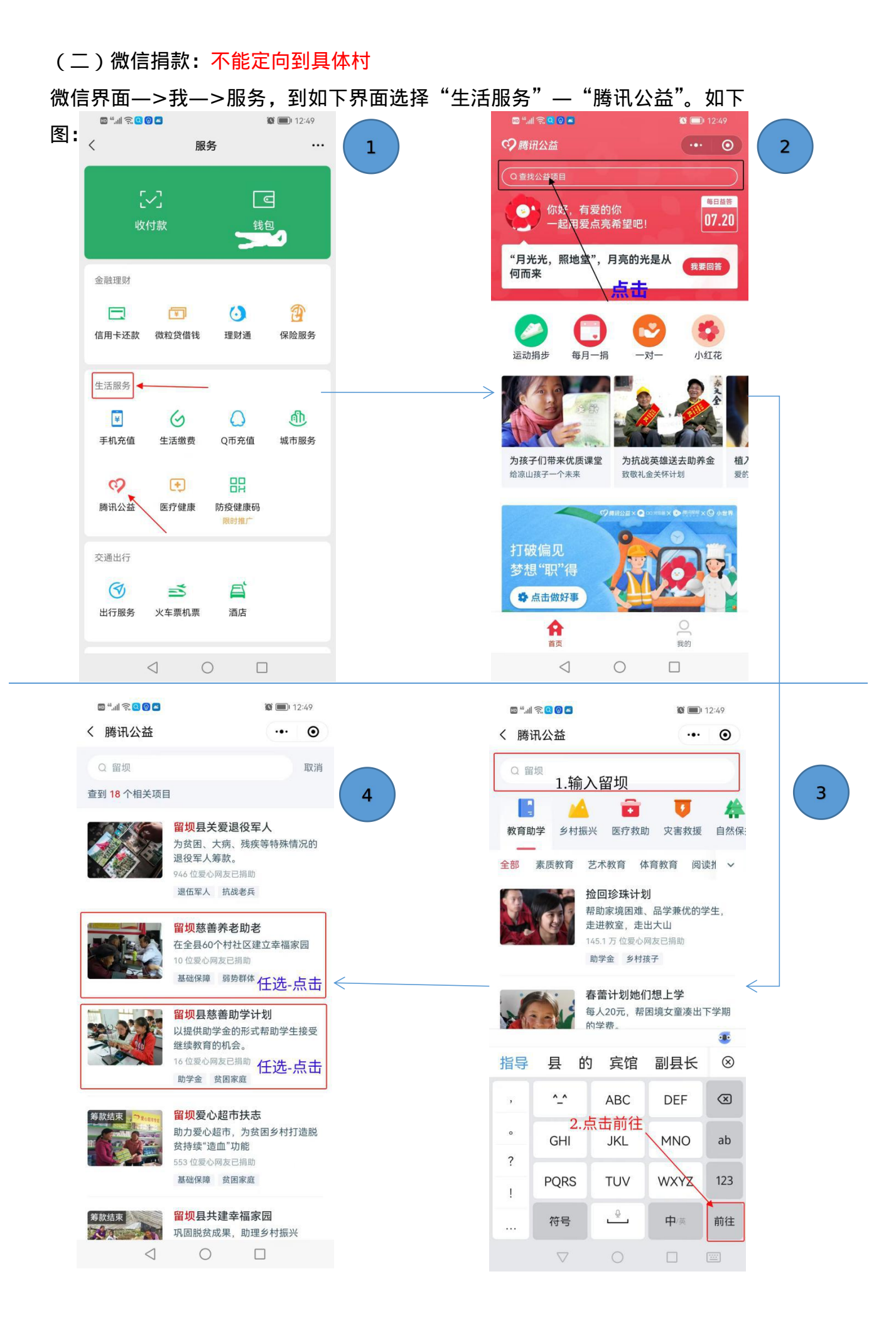

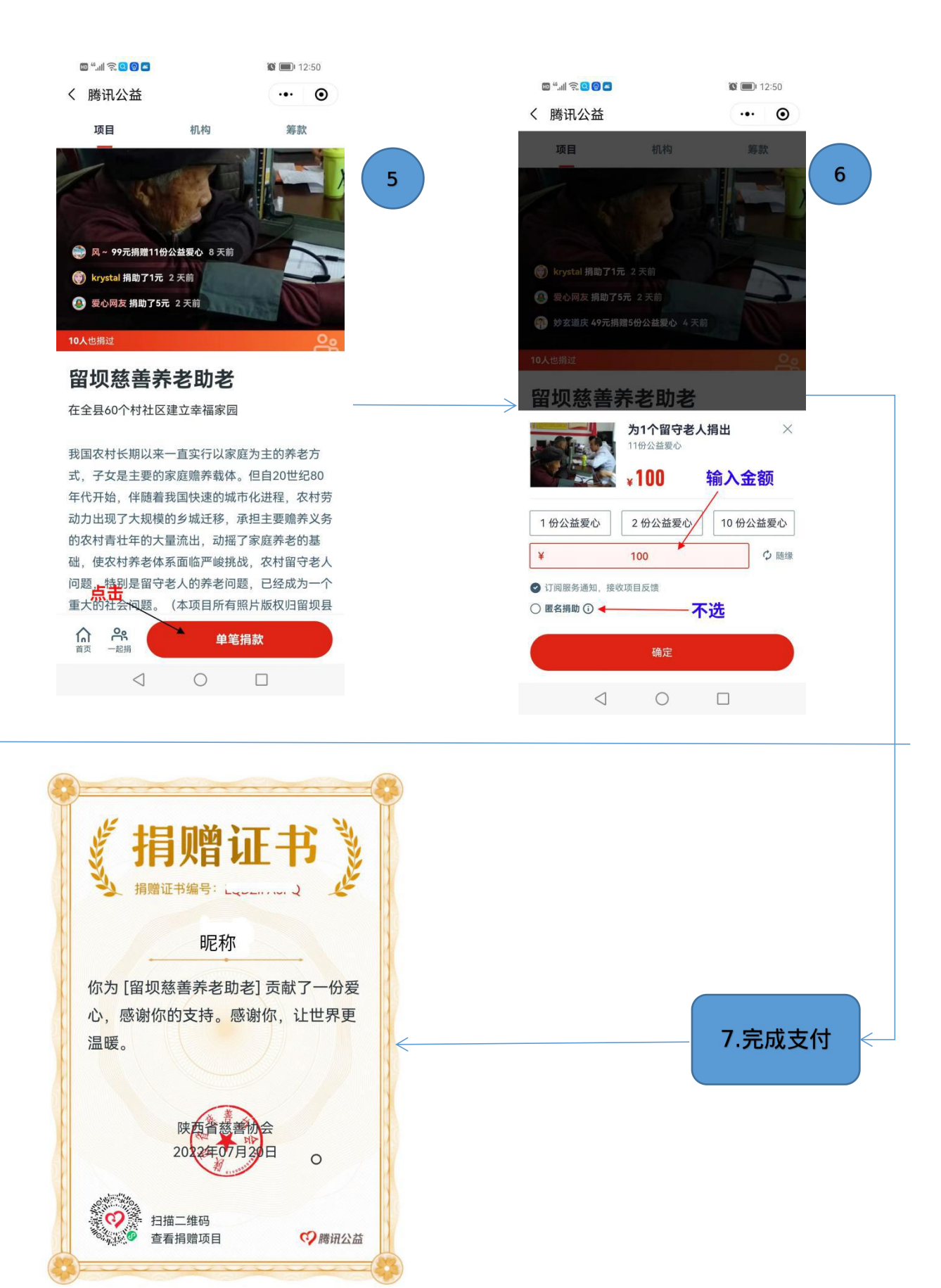

二、单位组团"一起捐"

捐款发起人在"微信捐款"第⑤步,点击"一起捐",相关条件设置好后, 生成二维码,单位人员扫码捐款。

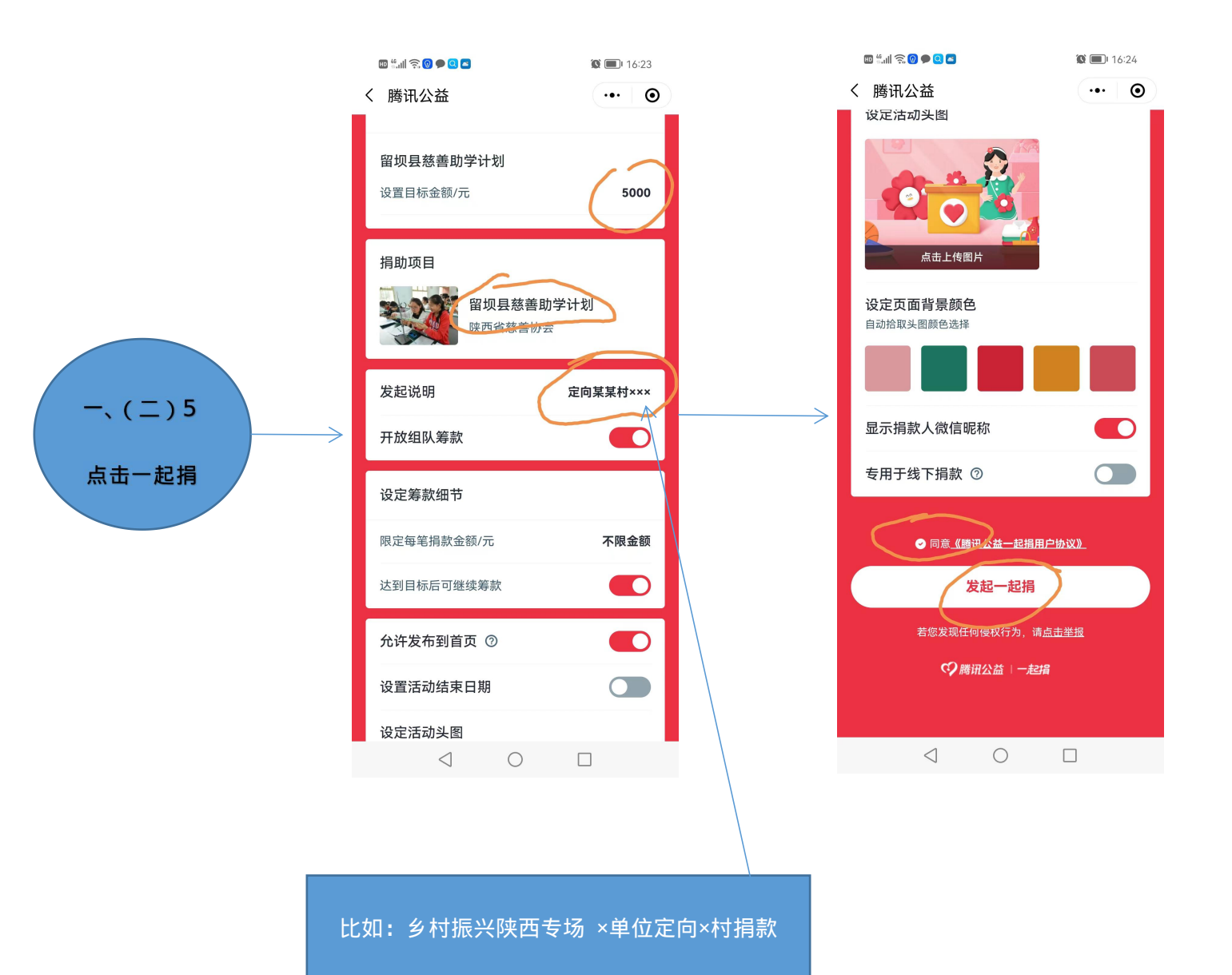